#### **Loan Rules**

# MyMediaMall

-Check out titles for 7 or 14 days--Early returns possible--No renewals--5 item checkout limit --Elmhurst Public Library cardholders only-

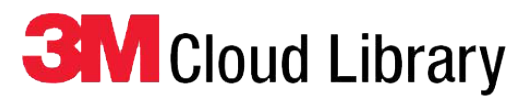

-Check out titles for 14 days--No early returns--No renewals--5 item checkout limit--Elmhurst Public Library cardholders only-

### FAQ

Forgot your pin? Want to set one up? Go to elmlib.org/PIN.

What is my Adobe ID or password? Go to elmlib.org/adobe.

Questions? Comments? Contact us at (630) 279-8696 or reference@elmhurst.org.

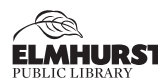

125 S. Prospect Ave. • Elmhurst, IL 60126 • (630) 279-8696 reference@elmhurst.org • www.elmhurstpubliclibrary.org

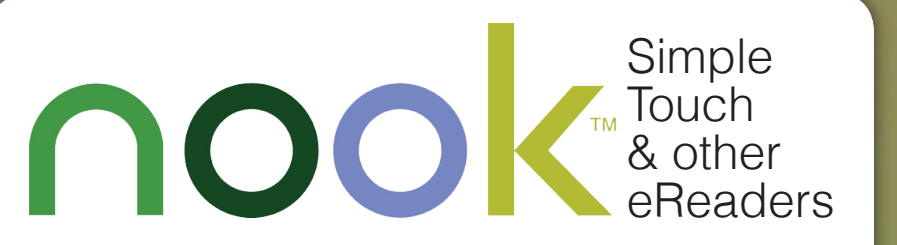

How to download eBooks using My/MediaMall and Cloud Library

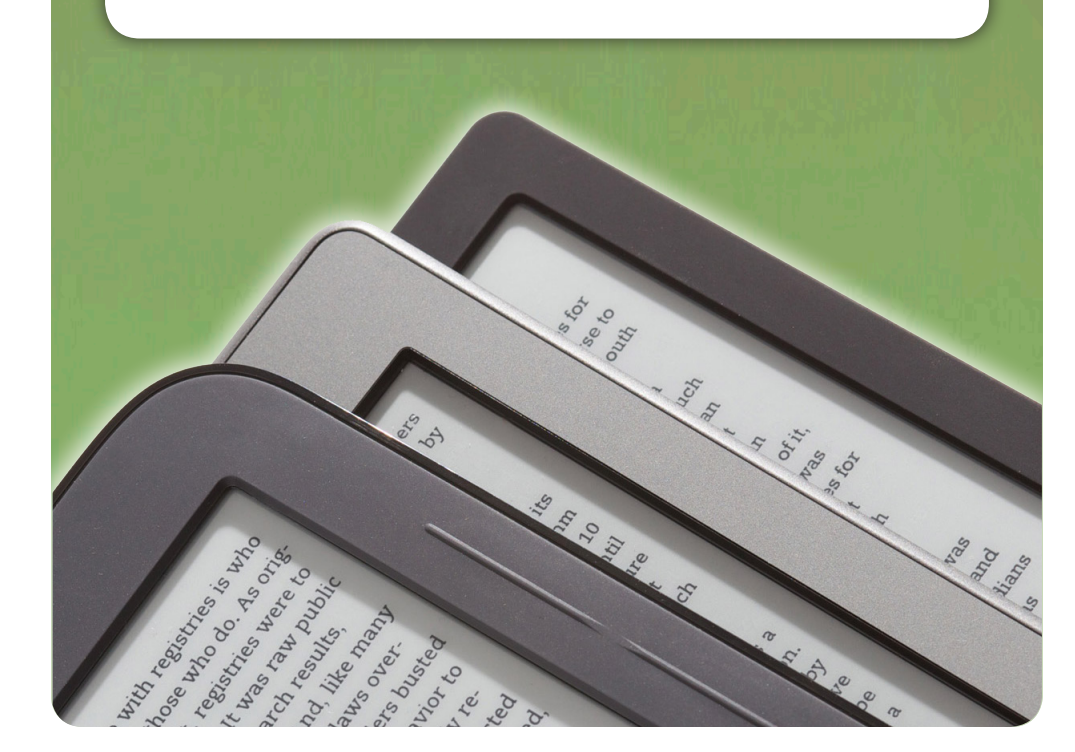

## Getting Started with <sup>®</sup>MyMediaMall

- Download Adobe Digital Editions on your home computer www.adobe.com/products/digitaleditions.
- 2. Once the software is downloaded, create an Adobe ID. You may also need to authorize your eReader with this ID.

#### **Checking Out a Book**

- 1. Go to elmlib.org/ebooks.
- 2. Select **(b) My** Media Mall.
- 3. In the upper right corner, click on Sign In.
- 4. Find a title.
- 5. If it is unavailable, click on **Place a Hold** to be notified via email when your eBook is ready for checkout.
- 6. If it is available, click **Borrow**.
- 7. Select EPUB eBook on your account Bookshelf page and Confirm.

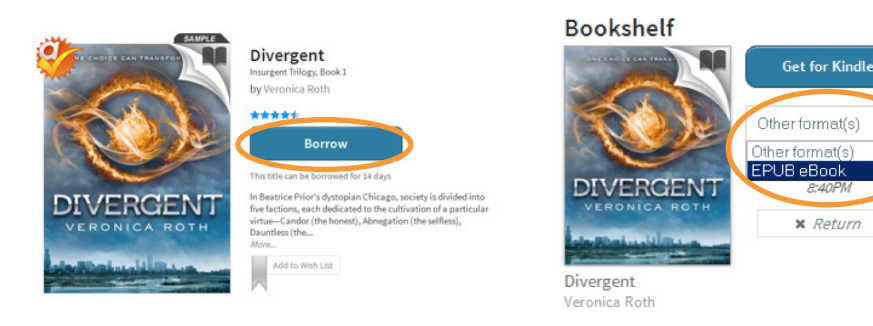

#### Transfer to an eReader

- 1. When a title is downloaded, Adobe Digital Editions opens automatically.
- 2. Turn on your device and connect it to the computer. The device name will pop up in the left column of Adobe Digital Editions.
- 3. Click and drag your eBook to your device icon.

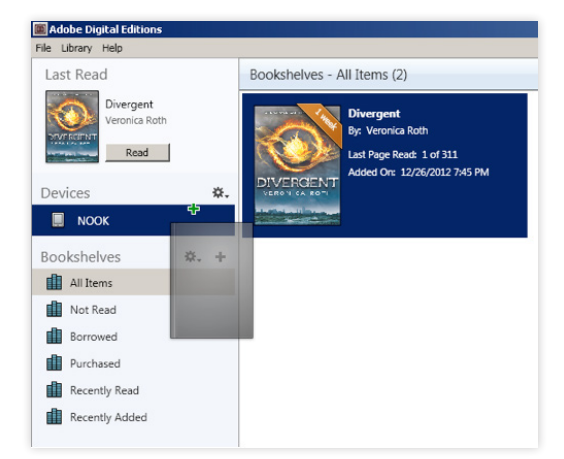

# Getting Started with Cloud Library

- Download the 3M PC or Mac app to your home computer – elmlib.org/3M.
- 2. Open the software to set it up for your initial use.

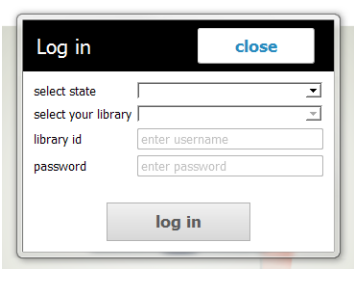

#### **Checking Out a Book**

- 1. Find a title and click on the book's cover. This will pop up the book information page.
- 2. If it is unavailable, click on the Add to Hold List button. The 3M Cloud Library will NOT email you when your Hold is ready for check out. Please open your 3M app regularly if you are waiting for a book. The titles will be reserved for you for five days.
- 3. If it is available, click the green **Check Out** button.

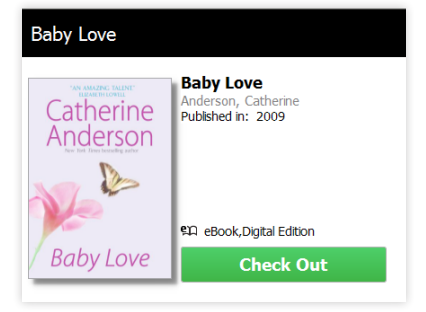

#### Transfer to an eReader

#### Nook, Kobo and 3M eReaders

- **1.** Turn on your device and connect it to the computer.
- 2. Click on the My Books tab in the 3M Cloud Library.
- 3. Click the green **download to device** button to transfer the title to the eReader.

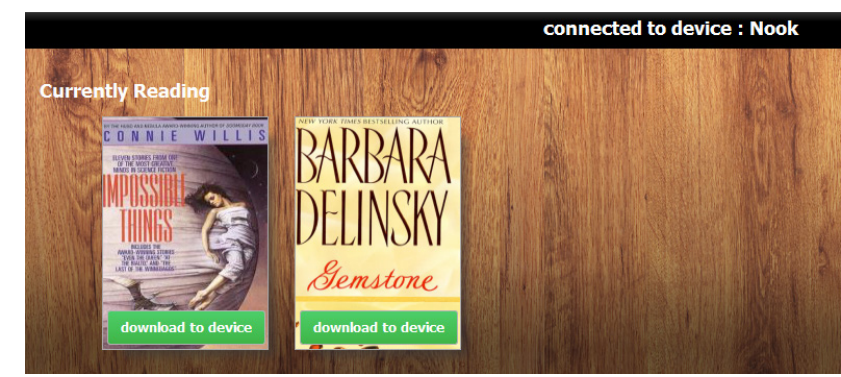